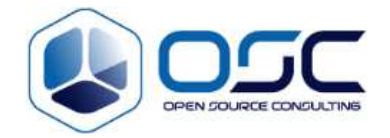

# Integration SVN to Crowd

Project Name:

Department:

Focus Area: ALM Product

Product/Process:

### **Prepared By:**

| Document Owner(s) | Project/Organization Role   |
|-------------------|-----------------------------|
| Kapil-Jeon        | Open Source Consulting, Inc |
|                   |                             |

# **Project Status Report Version Control**

| Version     | Date       | Author         | Change Description   |
|-------------|------------|----------------|----------------------|
|             |            |                | • [Change 1]         |
|             |            |                | • [Change 2]         |
| [Version #] | [mm/dd/yy] | [Change owner] | • [Change <i>n</i> ] |

### Confidential

**XAtlassian** Experts

Last printed on 2/11/2016 2:20:00 PM

# TABLE OF CONTENTS

| 1 | INSTA           | LL MODULE            | .3 |
|---|-----------------|----------------------|----|
|   | 1.1             | Module Download      | .3 |
|   | 1.2             | Module Build         | .3 |
|   | 1.3             | Apache 설정 변경         | .4 |
| 2 | 2 CROWD SETTING |                      | .5 |
|   | 2.1             | Add application      | .5 |
|   | 2.2             | SVN login with crowd | .7 |
| 3 | 참고자료            |                      | .8 |
|   |                 |                      |    |

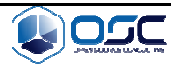

# 1 Install Module

### 1.1 Module Download

다음의 주소를 통해 모듈을 다운로드 합니다.

https://confluence.atlassian.com/display/CROWD/Installing+the+Crowd+Apache+Connecto r+on+CentOS+Linux

CentOS 7 의 경우 다운로드가 되지 않기에 다음의 주소를 통해 소스를 받은 후 빌드합니다.

https://confluence.atlassian.com/display/CROWD/Installing+the+Crowd+Apache+Connecto r+on+Other+UNIX-Like+Systems

NOTE. 직접 빌드할 경우, CentOS 7 이 아닌 6 버전에서 빌드한 이후, 7 로 옮겨야합니다.

# 1.2 Module Build

다음의 주소에서 현재 시스템에 설치된 동일한 subversion 버전의 subversion-devel rpm 찾아서 설치합니다.

http://rpm.pbone.net/index.php3/stat/4/idpl/25767086/dir/scientific linux 6/com/subversiondevel-1.6.11-10.el6 5.x86 64.rpm.html

작업할 디렉토리로 이동 후 다음의 명령들을 실행합니다.

#su -c "yum -y install autoconf automake gcc httpd-devel libcurl-devel libtool libxml2-devel mod\_dav\_svn subversion-devel"

#wget

http://downloads.atlassian.com/software/crowd/downloads/cwdapache/mod\_authnz\_crowd

Confidential

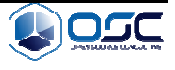

#tar xzf mod\_authnz\_crowd-2.2.2.tar.gz

#cd mod\_authnz\_crowd-2.2.2

#autoreconf --install

#./configure

#make

#su -c "make install"

mod\_authnz\_crowd.so 를 mod\_authnz\_crowd.so.0.0.0 로 변경한 뒤 /etc/httpd/modules 로 이동합니다.

# 1.3 Apache 설정 변경

vhost 설정에서 기존의 인증을 처리하던 설정파일을 주석 처리한 뒤, 새로운 Crowd 설정을 추가합니다. 다음은 예시 설정파일입니다.

Ex)

#vi /etc/httpd/conf.d/vhost.conf

<Location />

DAV svn

SVNPath /opt/svn/hhi

# Limit write permission to list of valid users.

# Require SSL connection for password protection.

# SSLRequireSSL

AuthType Basic

Confidential

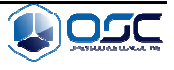

### AuthName "Authorization Realm"

- # AuthUserFile "/opt/svn/conf/svn.passwd"
- # AuthzSVNAccessFile "/opt/svn/conf/svn.authz"

AuthBasicProvider crowd

CrowdAppName svn

CrowdAppPassword svn

CrowdURL http://192.168.0.80:8095

CrowdCreateSSO off

Require valid-user

</Location>

http 를 재시작합니다.

#service httpd restart

# 2 Crowd Setting

# 2.1 Add application

Crowd 의 상단 메뉴에서 Applications 를 선택 후, 좌측 패널의 Add application 을 클릭합니다.

Confidential

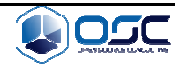

| 이후 다음 그림과 같이 설정한 뒤, Next 버튼을 클릭합니다.  |                                              |                                                              |
|--------------------------------------|----------------------------------------------|--------------------------------------------------------------|
| (본 문서에서는 이름과 암호를 svn / svn 으로 설정합니다) |                                              |                                                              |
| Add application                      |                                              |                                                              |
| Application type*                    | Generic Application                          | T                                                            |
|                                      | Are you connecting JIRA to Crowd, or per     | haps Confluence or Bamboo?                                   |
| Name*                                | svn                                          | <u>ا</u>                                                     |
|                                      | The unique name that the application will    | use to authenticate against the Crowd framework as a client. |
| Description                          |                                              |                                                              |
|                                      | A short description of the application. Ofte | n a URL is helpful.                                          |
| Password*                            | •••                                          | <b>@</b>                                                     |
| Confirm password*                    |                                              | P                                                            |
|                                      | Next Cancel                                  |                                                              |

다음과 같이 SVN 이 동작중인 서버의 URL 을 입력한 뒤 Resolve IP Address 버튼을 클릭합니다.

| URL                | http://192.168.0.60                                                     | Resolve IP Address |
|--------------------|-------------------------------------------------------------------------|--------------------|
|                    | The URL where this application resides, e.g. https://jira.atlassian.com |                    |
| Remote IP address* | 192.168.0.60                                                            |                    |
|                    | The IP address for the application, e.g. 127.0.0.1                      |                    |

Crowd Internal Directory 를 사용하도록 체크한 뒤 Next 버튼을 클릭합니다.

| Confidential |
|--------------|
| Connacinati  |

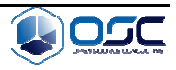

# Add application - svn

Please select the directories you are going to let this application use for authentication and authorisation.

Crowd Internal Directory

Next Cancel

### Allow all users to authenticate 에 체크한 뒤 Next 버튼을 클릭합니다.

Add application - svn

Either 'allow all' users access from a given directory to the 'svn' application, or choose the specific groups from each directory.

#### Directory – Smart INS Crowd

Allow all users to authenticate
Let all users in this directory authenticate against the 'svn' application.
Next
Cancel

Add application 버튼을 클릭하여 완료합니다.

### Add application - svn

| Application type  | Generic Application |
|-------------------|---------------------|
| Name              | svn                 |
| URL               | http://192.168.0.60 |
| Remote IP address | 192.168.0.60        |

#### Directory – Smart INS Crowd

Authorised groups All users in this directory have access to the 'svn' application.

Add application Cancel

### 2.2 SVN login with crowd

SVN 주소로 접속하여 Crowd user 로 접속 가능한지 확인합니다.

Confidential

Page 7

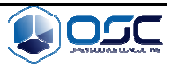

# 3 참고자료

Apache - SVN 연동:

https://confluence.atlassian.com/display/CROWD/Integrating+Crowd+with+Apache#Integr atingCrowdwithApache-configuringauth

Module download:

https://confluence.atlassian.com/display/CROWD/Installing+the+Crowd+Apache+Connect or+on+CentOS+Linux

https://confluence.atlassian.com/display/CROWD/Installing+the+Crowd+Apache+Connect or+on+Other+UNIX-Like+Systems

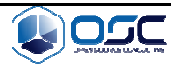